# Manual > Filing Payment Related Grievances (FORM GST PMT-07)

## How can I submit grievances / complaints regarding GST Portal? OR How can I submit response to the Grievance Officers further query?

To submit a grievances / complaints regarding GST Portal, perform the following steps:

1. Access the www.gst.gov.in URL. The GST Home page is displayed.

2. Login to the GST Portal with valid credentials.

**Note**: Grievances can be submitted either before or after logging-in to the GST Portal, however, payment related grievances can only be submitted by registered users or Taxpayers, since they are required to mention the GSTIN.

3. Click the Services > Payments > Grievance against Payment (GST PMT-07) command.

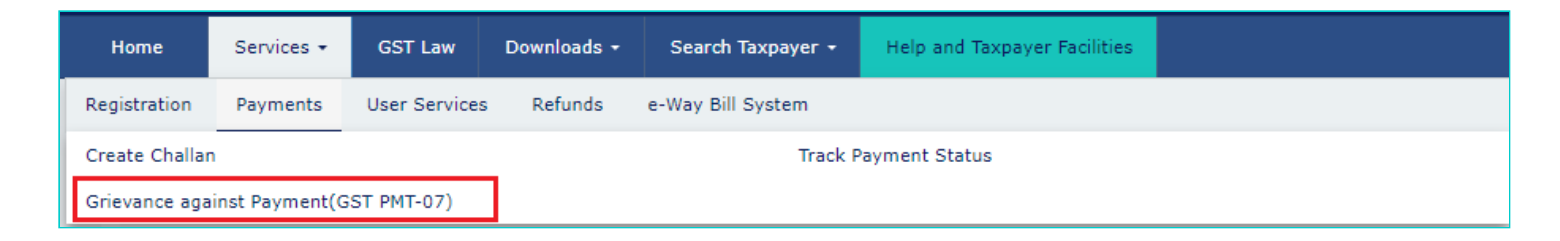

4. The **Grievance / Complaints** page is displayed. The Submit Grievance section will open by default.

| Das  | shboard   | Services 👻   | GST Law        | Search Taxpayer 👻     | Help 🗸 | e-Way Bill System |                              |
|------|-----------|--------------|----------------|-----------------------|--------|-------------------|------------------------------|
| Home | Services  | > Payments > | Grievance agai | nst Payment(GST PMT-0 | 7)     |                   |                              |
|      | Submit (  | Grievance    | Enquire Status |                       |        |                   |                              |
|      |           |              |                |                       |        |                   | • indicates mandatory fields |
|      | Grievance | e Type•      |                |                       |        |                   |                              |
|      | Select    |              |                |                       | •      |                   |                              |
|      |           |              |                |                       |        |                   |                              |

5. In the Grievance Type drop-down list, select the Grievance Against Payment (GST PMT 07) option.

| Dashboard                 | Services 👻                          | GST Law                           | Search Taxpayer 👻                | Help 👻 | e-Way Bill System |                            |
|---------------------------|-------------------------------------|-----------------------------------|----------------------------------|--------|-------------------|----------------------------|
| Home > Service            | s> Payments>                        | Grievance aga                     | inst Payment(GST PMT-(           | 07)    |                   |                            |
| Submit                    | Grievance                           | Enquire Status                    |                                  |        |                   | indicates mandatory fields |
| Select                    | е Туре•                             |                                   |                                  | Ŧ      |                   |                            |
| Select<br>Compl<br>Grieva | aint against reg<br>nce Against Pay | istered Taxpaye<br>/ment (GST PMT | r/ unregistered person/e<br>`07) | ntity  |                   |                            |

6. In case you have already filed a grievance and you are filing the grievance again, enter the previous grievance ID in the

#### Previous Grievance Number field.

**Note**: State is auto-populated, in case, you have logged in to the GST Portal. Or else, in case of pre-login, select the State from the drop-down list.

7. In the Grievance Related To drop-down list, select the appropriate choice.

| Grievance Related to•                                                                  |                |
|----------------------------------------------------------------------------------------|----------------|
| Select                                                                                 | •              |
| Select<br>Amount debited from the bank account, Cash Ledge<br>NEFT/RTGS related issues | er not updated |

8. The details in the **Details of Taxpayer (Person) who is reporting the grievance** section are auto-populated. In case, you have not logged in to the GST Portal, you will need to enter your own details in the **Details of Taxpayer (Person) who is reporting the grievance** section.

9. In the Name of Complainant field, enter the name of the Complainant.

10. In the Description of Grievance field, enter the details of the grievance.

11. Click the Choose File button to upload any supporting document related to the grievance.

12. In the **Discrepancy In Payments** section, in the **CPIN** field, enter the CPIN of the Challan. The details related to CPIN are displayed.

- 13. Select the **Date** on which amount got debited using the calendar.
- 14. In the **BRN** field, enter the BRN.
- 15. In case of pre-login, enter Capcha code.
- 16. Select the Sign with Authorized Signatory's PAN option and select the Authorized signatory from the drop-down list.
- 17. Click the SUBMIT WITH DSC or SUBMIT WITH EVC button to submit the grievance form.

| silboaru                                                                    | Services 👻                                                                              | GST Law                                    | Downloads +      | Search Taxpayer 👻                                     | Help +                                                                   | e-Way Bill System                                                         |                            |
|-----------------------------------------------------------------------------|-----------------------------------------------------------------------------------------|--------------------------------------------|------------------|-------------------------------------------------------|--------------------------------------------------------------------------|---------------------------------------------------------------------------|----------------------------|
| > Service                                                                   | s> Payments>                                                                            | Grievance aga                              | ainst Payment(GS | T PMT-07)                                             |                                                                          |                                                                           |                            |
| Submit (                                                                    | Grievance                                                                               | Enquire Status                             |                  |                                                       |                                                                          |                                                                           |                            |
|                                                                             |                                                                                         |                                            |                  |                                                       |                                                                          |                                                                           | • indicates mandatory fiel |
| Grievanc                                                                    | е Туре•                                                                                 |                                            |                  | Previo                                                | us Grievanc                                                              | e Number                                                                  |                            |
| Grieva                                                                      | nce Against Pay                                                                         | ment (GST PM                               | T 07)            | ▼ Ente                                                | er Previous G                                                            | Grievance Number                                                          |                            |
| State                                                                       |                                                                                         |                                            |                  | Grieva                                                | ince Related                                                             | to•                                                                       |                            |
| State                                                                       |                                                                                         |                                            |                  |                                                       |                                                                          |                                                                           |                            |
| Arunac<br>Details (                                                         | hal Pradesh<br>of Taxpayer(Pe                                                           | erson) who is                              | reporting the g  | rievance                                              | ount debited                                                             | I from the bank accoun                                                    | t, Cash Ledger not up 🛛 🔻  |
| Arunac<br>Details (<br>GSTIN /<br>12APIP                                    | hal Pradesh<br>of Taxpayer(Po<br>Other ID<br>S0052D1ZF                                  | erson) who is                              | reporting the g  | rievance                                              | ount debited                                                             | I from the bank accoun                                                    | t, Cash Ledger not up 🔻    |
| Arunac<br>Details (<br>GSTIN /<br>12APIP<br>Name an                         | hal Pradesh<br>of Taxpayer(Pr<br>Other ID<br>S0052D1ZF<br>d Address of Bu               | erson) who is<br>siness                    | reporting the g  | rievance                                              | ount debited                                                             | I from the bank accoun                                                    | t, Cash Ledger not up ▼    |
| Arunac<br>Details (<br>GSTIN /<br>12APIP<br>Name an<br>NURUL                | hal Pradesh<br>of Taxpayer(Po<br>Other ID<br>S0052D1ZF<br>d Address of Bu<br>MOHAMADBHA | erson) who is<br>siness<br>I SAIYED, 1, 1, | reporting the g  | rievance<br>Name<br>al Pradesh, 7!                    | of Complair<br>r Name of C                                               | I from the bank accoun                                                    | t, Cash Ledger not up ▼    |
| Arunac<br>Details (<br>GSTIN /<br>12APIP<br>Name an<br>NURUL                | hal Pradesh<br>of Taxpayer(Po<br>Other ID<br>S0052D1ZF<br>d Address of Bu<br>MOHAMADBHA | erson) who is<br>siness<br>I SAIYED, 1, 1, | reporting the g  | rievance<br>Name<br>al Pradesh, 7!<br>Ente<br>al phal | of Complair<br>of Complair<br>r Name of C<br>ne of Compl<br>pets and spe | ant •<br>Complainant<br>ainant should be of 3 to<br>cial characters(. ')  | t, Cash Ledger not up 🔹    |
| Arunac<br>Details of<br>GSTIN / 1<br>12APIP<br>Name an<br>NURUL<br>Email Ad | hal Pradesh<br>of Taxpayer(Po<br>Other ID<br>S0052D1ZF<br>d Address of Bu<br>MOHAMADBHA | erson) who is<br>siness<br>I SAIYED, 1, 1, | reporting the g  | rievance<br>al Pradesh, 7!<br>Mobile<br>Mobile        | of Complair<br>r Name of C<br>ne of Compl<br>pets and spe<br>r Number    | nant •<br>Complainant<br>ainant should be of 3 to<br>cial characters(. ') | t, Cash Ledger not up 🔹    |

| Description of Grievance (4000 c  | haracters) •                 |                | Upload Sup    | porting    | Document                  |            |          |
|-----------------------------------|------------------------------|----------------|---------------|------------|---------------------------|------------|----------|
| Enter Grievance description       |                              |                | Choose Fil    | e No fil   | e chosen                  |            |          |
|                                   |                              |                | 6 File with   | PDF or .   | JPEG format is only allow | ed.        |          |
|                                   |                              |                | 6 Maximur     | n file siz | e for upload is 500 KB.   |            |          |
|                                   |                              |                |               |            |                           |            |          |
| Discrepancy In Payments           |                              |                |               |            |                           |            |          |
|                                   |                              |                |               |            |                           |            |          |
| 1903120000036                     |                              |                |               |            |                           |            |          |
| Select 'Grievance Related to' fit | eld first                    |                |               |            |                           |            |          |
|                                   |                              |                |               |            |                           |            |          |
| Please wait for 24 hours if amo   | unt is debited from your acc | ount before ra | aising grieva | nce        |                           |            |          |
| Mode of Payment                   |                              |                | Date of Ge    | neration   | of Challan from Commor    | Portal     |          |
| Net Banking                       |                              |                | 19/03/20      | 19         |                           |            | <b>m</b> |
| Payment Details                   | ICST                         | CESS           | -             |            | SCST/UT                   | CST        |          |
| 10                                | 1051                         | CESS           | ,             |            | 3031/01                   | 051        |          |
| 10                                | U                            | 0              |               |            | U                         |            |          |
| Name of Bank through which Pay    | vment made •                 |                | Date on wi    | nich amo   | ount debited •            |            |          |
| ICICI BANK LIMITED                |                              |                | DD/MM/)       | YYY        |                           |            | <b>m</b> |
|                                   |                              |                |               |            |                           |            |          |
| BRN                               |                              |                |               |            |                           |            |          |
| Enter BRN                         |                              |                |               |            |                           |            |          |
| Sign with Authorized Signat       | orv's PAN                    |                |               |            |                           |            |          |
|                                   |                              |                |               |            |                           |            |          |
| Authorized Signatory •            |                              |                |               |            |                           |            |          |
| Select                            |                              | *              |               |            |                           |            |          |
|                                   |                              |                |               |            |                           |            |          |
|                                   |                              |                | RES           | SET        | SUBMIT WITH DSC           | SUBMIT WIT | H EVC    |

#### FILE WITH DSC:

a. Click the **YES** button.

b. Select the certificate and click the  $\ensuremath{\textbf{SIGN}}$  button.

#### FILE WITH EVC:

a. Enter the OTP sent on email and mobile number mentioned in the grievance form and click the VALIDTATE OTP button.

| OTP Verification                                                               |
|--------------------------------------------------------------------------------|
| Please enter OTP                                                               |
| OTP has been sent to your Email and Mobile number registered at the GST portal |
|                                                                                |
| CLOSE VALIDATE OTP                                                             |

18. On submitting the grievance form, the GST Portal will generate a **Grievance Tracking Number** and send it to the e-mail address as mentioned in the form. You can check your grievance status after 10 minutes, using the 'Enquire Status' service.

| Dashboard             | Services 🕶                    | GST Law                            | Downloads +         | Search Taxpayer 🛨     | Help 👻       | e-Way Bill System       |                              |
|-----------------------|-------------------------------|------------------------------------|---------------------|-----------------------|--------------|-------------------------|------------------------------|
| ome > Services        | > Payments >                  | Grievance agai                     | nst Payment(GST     | PMT-07)               |              |                         |                              |
| Grievance<br>Submit G | e is submitted s<br>Grievance | successfully. Yo<br>Enquire Status | u will receive an A | cknowledgement with G | rievance Nur | nber in next 10 minutes | ; on your Email ID           |
| Grievance             | Type•                         |                                    |                     |                       |              |                         | • indicates mandatory fields |
| Select                |                               |                                    |                     | v                     |              |                         |                              |

### How can I monitor the progress / status of my submitted grievance?

To monitor status of your submitted grievances / complaints regarding the GST Portal, perform the following steps:

1. Access the www.gst.gov.in URL. The GST Home page is displayed.

2. Login to the GST Portal with valid credentials.

Note: Status of a Grievances can be enquired before or after logging-in to the GST Portal.

3. Click the Services > Payments > Grievance against Payment (GST PMT-07) command.

| Home         | Services 🕶      | GST Law       | Downloads + | Search Taxpayer 🝷 | Help and Taxpayer Facilities |  |
|--------------|-----------------|---------------|-------------|-------------------|------------------------------|--|
| Registration | Payments        | User Services | Refunds     | e-Way Bill System |                              |  |
| Create Chall | an              |               | _           | Track P           | ayment Status                |  |
| Grievance ag | ainst Payment(G | ST PMT-07)    | ]           |                   |                              |  |

4. The Grievance / Complaints page is displayed. Click the **Enquire Status** section.

| Dashboard      | Services 👻   | GST Law        | Downloads +      | Search Taxpayer 👻 | Help - | e-Way Bill System |                                                |
|----------------|--------------|----------------|------------------|-------------------|--------|-------------------|------------------------------------------------|
| Home > Service | s> Payments> | Grievance agai | inst Payment(GST | PMT-07)           |        |                   |                                                |
| Submit         | Grievance    | Enquire Status | 1                |                   |        |                   |                                                |
| Grievano       | е Туре•      |                |                  |                   |        |                   | <ul> <li>indicates mandatory fields</li> </ul> |
| Select         |              |                |                  | •                 |        |                   |                                                |

5. Enter either your **Grievance Number** or **Date Range**. In case, you have not logged in, you can only search the **Grievance Number**.

| Submit Grievance     | Enquire Status                     |                              |
|----------------------|------------------------------------|------------------------------|
|                      |                                    | • indicates mandatory fields |
| Track a Grievance by | selecting one of the two options   |                              |
| Grievance Number     | er 📄 Date Range                    |                              |
| Grievance Number•    |                                    |                              |
| Enter Grievance Nur  | nber                               |                              |
|                      |                                    |                              |
| Submit Grievance     | Enquire Status                     |                              |
|                      |                                    | • indicates mandatory fields |
| Track a Grievance by | / selecting one of the two options |                              |
| Grievance Numb       | er 💿 Date Range                    |                              |
| Enter Date Range•    |                                    |                              |
| From DD/MM/YY        | YY 🛗 To DD/MM/YYYY 🏥               |                              |

6. Click the **Search** button.

| Dashboard     | Services 👻      | GST Law        | Downloads +        | Search Taxpayer 👻 | Help 🝷 | e-Way Bill System |                                                |
|---------------|-----------------|----------------|--------------------|-------------------|--------|-------------------|------------------------------------------------|
| Home > Servic | es > Payments > | Grievance aga  | ainst Payment(GS1  | F PMT-07)         |        |                   |                                                |
| Submit        | Grievance       | Enquire Status |                    |                   |        |                   |                                                |
|               |                 |                |                    |                   |        |                   | <ul> <li>indicates mandatory fields</li> </ul> |
| Track a G     | rievance by se  | electing one o | of the two options | \$                |        |                   |                                                |
| Grie          | vance Number    | 💿 Date Rang    | je                 |                   |        |                   |                                                |
| Enter Dat     | te Range•       |                |                    |                   |        |                   |                                                |
| From          | DD/MM/YYYY      |                | то                 | DD/MM/YYYY        | Ĩ      | ð                 |                                                |
|               |                 |                |                    |                   |        |                   |                                                |
|               |                 |                |                    |                   |        |                   | SEARCH                                         |

7. The search results are displayed, allowing you to access the status of your submitted grievance. **Note**:

- If you are logged-in to the portal and have searched using the **Date Range** option, the search result will display the status of all submitted grievances along with their respective **Grievance Numbers**.
- All grievances will show one of the following statuses, depending on their resolution:
  - Submitted: On submission of grievance
  - Resolved: Once the grievance gets resolved.

| Submit Grievance     | Enquire Status   | i.                                  |          |                            |                                                             |
|----------------------|------------------|-------------------------------------|----------|----------------------------|-------------------------------------------------------------|
|                      |                  |                                     |          |                            | • indicates mandatory fi                                    |
| Track a Grievance by | selecting one of | of the two options                  |          |                            |                                                             |
| Grievance Numb       | er 🍙 Date Ran    | 0e                                  |          |                            |                                                             |
|                      |                  | 90                                  |          |                            |                                                             |
| Enter Date Range•    |                  |                                     |          |                            |                                                             |
| From 02/04/2019      | 9                | 10 To 02/04                         | 4/2019   | <b>m</b>                   |                                                             |
|                      |                  |                                     |          |                            |                                                             |
|                      |                  |                                     |          |                            |                                                             |
|                      |                  |                                     |          |                            | SEARCH                                                      |
|                      |                  |                                     |          |                            | SEARCH                                                      |
| Grievance            | Raised On ‡      | Grievance Type                      | Status ‡ |                            | SEARCH                                                      |
| Grievance<br>Number  | Raised On ‡      | Grievance Type                      | Status ‡ |                            | SEARCH                                                      |
| Grievance<br>Number  | Raised On ‡      | Grievance Type<br>Grievance Against | Status ‡ | The CPIN is already marked | SEARCH<br>Remarks<br>as PAID. You can check the CPIN status |

8. You can click the Grievance Number and corresponding details will be dislayed in read-only mode.

|                     |                  |                    |          |          |         | <ul> <li>indicates mandatory</li> </ul> |
|---------------------|------------------|--------------------|----------|----------|---------|-----------------------------------------|
| ack a Grievance by  | selecting one of | of the two options |          |          |         |                                         |
| Grievance Numb      | er 💿 Date Ran    | ge                 |          |          |         |                                         |
|                     |                  |                    |          |          |         |                                         |
| Enter Date Range•   |                  |                    |          |          |         |                                         |
| From 02/04/2019     | 9                | то 02/04           | 4/2019   | <u>m</u> |         |                                         |
|                     |                  |                    | .,       |          |         |                                         |
|                     |                  |                    | .,       |          |         |                                         |
|                     |                  |                    |          |          |         | SEARCH                                  |
|                     |                  |                    |          |          |         | SEARCH                                  |
| Grievance<br>Number | Raised On ‡      | Grievance Type     | Status ‡ |          | Remarks | SEARCH                                  |